# PASSO-A-PASSO DA INSTALAÇÃO DO SISTEMA SENTINELA

## Preparação Inicial

Para utilizar o sistema Sentinela, é necessário instalar um software que contenha os servidores essenciais para sua execução. Os softwares recomendados são o WAMPSERVER ou o XAMPP.

- Baixe o WampServer: https://www.wampserver.com/en/
- Baixe o XAMPP: https://www.apachefriends.org/pt\_br/index.html

## Configuração do Sistema

Com o WAMP/XAMPP devidamente instalado, siga os passos abaixo:

- 1. Extraia o arquivo "sentinela.zip".
- 2. Copie a pasta do sistema extraída, chamada "sentinela", e cole-a no diretório correto:
- "htdocs" (caso esteja utilizando XAMPP).
- "www" (caso esteja utilizando WAMP).

### Configuração do Banco de Dados

1. Acesse a pasta raiz do sistema "sentinela" e procure o arquivo "sentinelas.sql". Este arquivo contém a estrutura e os dados iniciais do banco de dados.

- 2. Para importar o banco de dados, siga os passos:
- Abra seu navegador e digite na barra de endereços: localhost/phpmyadmin.
- No phpMyAdmin, clique na aba Importar.
- Selecione o arquivo "sentinelas.sql" e clique em Executar.

### Acesso ao Sistema

Após concluir a configuração, acesse o sistema no navegador digitando:

localhost/sentinela

Isso abrirá a página inicial de login.

Caso não tenha registro no sistema, registre-se e depois faça o login.